# Sparebanken Sør-dagene i Bø Sommarland 29. og 30. juni 2024

# Hvordan bestille billetter:

1. Klikk på – Bestill billetter her (lenke: <u>https://sesongkort.sommarland.no/?\_ga=2.143662005.1038188491.1712065717-</u> 499477592.1641894257)

## Du kommer til denne siden:

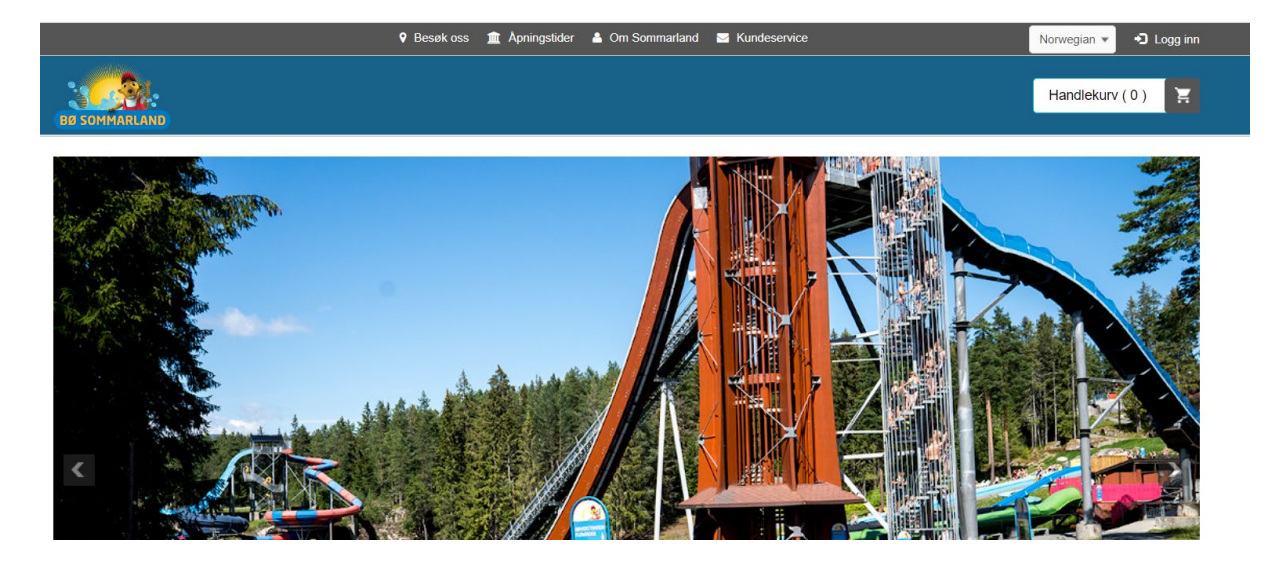

## Scroll lenger ned på denne siden til du ser Rabattkode-feltet. Se bildet under.

\* Ved kjøp av Platinum sesongkort: Kort tid etter kjøpet ditt, vil du motta en e-post fra Parkly. Denne må du ikke blir gjort, vil du motta faktura på parkeringen(e) din(e)

#### Velkommen til en VANNvittig moro sesong i Bø Sommarland!

| Om du har kampanjekode, skri | v inn koden her og trykk b | ekreft:    |  |
|------------------------------|----------------------------|------------|--|
| Rabattkode                   |                            | Bekreft    |  |
| Antall                       | Billettype                 |            |  |
| 0                            | PLATINUM seson             | gkort 2023 |  |

nanjakada, akriv inn kadan har ag trukk hakraft

2. Legg inn - Rabattkoden - for ønsket besøksdag PS: Koden står i invitasjonen.

#### Velkommen til en VANNvittig moro sesong i Bø Sommarland!

Om du har kampanjekode, skriv inn koden her og trykk bekreft:

|  | Bekreft |
|--|---------|
|--|---------|

# 3. Trykk – Bekreft

#### 4. Scroll ned til feltet som er markert grønt. Se bildet under.

|    | orwage i            | i jenie                 |
|----|---------------------|-------------------------|
| Ra | battkoden er gyldig |                         |
|    | Antall              | Billettype              |
|    | 0                   | Sparebanken Sør 29.juni |
|    | <b>•</b>            |                         |

# 5. I feltet som er merket grønt legger du inn antall billetter.

NB:

Maks 2 billetter per inviterte. Se invitasjonen. Barn under 80 cm kommer gratis inn og trenger ikke billett.

### 6. Når antall billetter er lagt inn – klikk på – Neste trinn

| Rabattkoden er gyldig |                                                           |                  |
|-----------------------|-----------------------------------------------------------|------------------|
| Antall                | Billettype                                                | Pris per billett |
| <b>2</b>              | Sparebanken Sør 29.juni                                   | Kr 0             |
| 0                     | DIAMANT sesongkort 2024                                   | Kr 2999          |
| 0                     | KAMPANJE: Platinum 2024 til Gull-pris (ord.pris: 1299 kr) | Kr 1149          |
| 0                     | GULL sesongkort 2024                                      | Kr 1149          |
| 0                     | JUNIOR sesongkort 2024                                    | Kr 1199          |
|                       |                                                           | Neste trinn >    |

# Du kommer til denne siden. Sjekk at antall billetter stemmer og klikk på – Gå til kassen

| BØ SOMMARLAND                                       |            |                 |                        | Handlekurv (2)                                        |
|-----------------------------------------------------|------------|-----------------|------------------------|-------------------------------------------------------|
| Hiem / Handlekurv Handlekurv Varer i handlekurven:1 |            |                 |                        |                                                       |
| Produktnavn                                         | Enhetspris | Antall          | Pris                   | Slett                                                 |
| Sparebanken Sør 29.juni                             | Kr 0       | - 2 +           | Kr 0                   | ٠                                                     |
| Fortsett å handle                                   |            |                 |                        | Totalt: Kr 0<br>Gå til kassen                         |
| •                                                   |            | VISA Mastercard | <u>AD</u><br>© :<br>N- | RESSE<br>2018 Bø Sommarland AS<br>3800 Bø i Telemark, |

## 8. Du kommer til denne siden.

Fyll inn kontaktinformasjon for å få tilsendt billetter på e-post. Hukk av for – Jeg godtar kjøpsbetingelsene.

| BØ SOMMARLAND                                                            |                  |                         |                             |
|--------------------------------------------------------------------------|------------------|-------------------------|-----------------------------|
| # Hjem / Handlekurv / Betalingsinformasjon                               |                  |                         |                             |
| Betalingsinformasjon                                                     |                  |                         |                             |
| 29 : 47<br>Minutter Sekunder                                             |                  | Handlekurv              |                             |
| Hvis du allerede har en konto hos oss, vennligst logg på påloggingssiden |                  | Sparebanken Sør 29.juni |                             |
| Tast inn informasjon på personen som betaler for bestillingen.           |                  |                         | Kr 0                        |
| Dine personalia                                                          |                  | Total                   |                             |
| Fornavn *                                                                | Etternavn        |                         |                             |
| 1                                                                        |                  |                         |                             |
| E-post *                                                                 | Bekreft e-post * |                         |                             |
| Jeg ønsker nyhetsbrev                                                    |                  |                         |                             |
| Velg en betalingsmetode                                                  |                  |                         |                             |
| Open Payment                                                             |                  |                         |                             |
|                                                                          |                  | ət. 📃                   | ig godtar kjøpsbetingelsene |
| Tilbake                                                                  |                  | Gá                      | i til sikker betaling       |

9. Trykk på – Gå til sikker betaling.

# **10. Kvittering med ditt ordrenummer**

Du mottar denne kvitteringen.

| Hei                                    |      |        |        |  |
|----------------------------------------|------|--------|--------|--|
| Takk for din bestilling!               |      |        |        |  |
| Ditt Ordrenummer : 307126              |      |        |        |  |
| En kopi av kvitteringen er sendt til 🗰 |      |        |        |  |
| Ordredetaljer                          |      |        |        |  |
| Varenavn                               | Pris | Antall | Totalt |  |
| Sparebanken Sør 1 juli                 | Kr 0 | 2      | Kr 0   |  |
| Sparebarikeri Obri T.juli              |      |        |        |  |

11. Du vil motta billettene i e-posten du oppga i bestillingen.

Marked og kommunikasjon 29.05.24